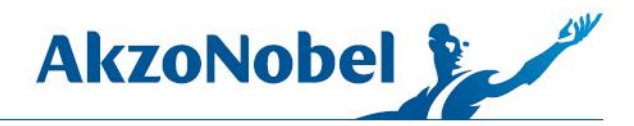

## DOWNLOADING THE UPDATE FROM CUSTOMER SERVICE PORTAL

Note for Unity computers - if you are downloading the update using a Unity computer, you must first disconnect from the AkzoNobel network and remain disconnected during the download.

The Customer Service Portal icon is located on the MIXIT<sup>™</sup> Pro computer desktop.

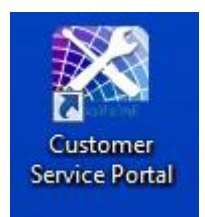

If you don't have the link on your desktop, you can go directly to the website my.anaac.net.

When the AkzoNobel Customer Service Portal website appears, change the page from Global to the United States.

| e Edit | View    | Favorites | Tools | Help              |
|--------|---------|-----------|-------|-------------------|
|        | e e e e | 79.1021   | 0     |                   |
| \kzo   | Nob     | el Cus    | stom  | er Service Portal |
| lobal  |         |           | >     |                   |
| omo    | Support | Anns      | Brand | e                 |
| ome    | Support | Apps      | Diand | 5                 |

1845 Maxwell Drive Troy, MI 48084 USA www.akzonobel.com

© 2016 Akzo Nobel N.V. All rights reserved.

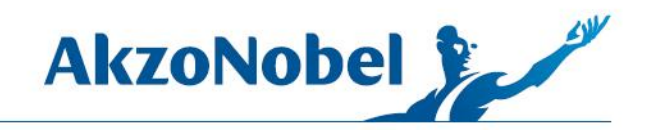

| China<br>France                                       | aac.net/              |
|-------------------------------------------------------|-----------------------|
| Germany<br>Global<br>Greece<br>Italy                  | Tools Help            |
| Netherlands<br>Poland<br>Russia<br>Spain<br>Sweden    | stomer Service Portal |
| Thailand<br>Turkey<br>United Kingdom<br>United States | Brands                |

After selecting the United States, wait several seconds for the screen to refresh then click Support/Downloads.

| Æ   | e   | ).   | <ul> <li>http://www.action.com</li> </ul> | //us.my. <b>ana</b> | ac.net/ |      |  |
|-----|-----|------|-------------------------------------------|---------------------|---------|------|--|
| Fil | e E | Edit | View                                      | Favorites           | Tools   | Help |  |

## AkzoNobel Customer Service Portal

| lome | Support | Apps | Brands |  |
|------|---------|------|--------|--|
|      | Contact |      |        |  |
|      | Contact | -    |        |  |
|      | Downloa | ads  |        |  |

On the downloads page, click on the word Download for either United States or Canada.

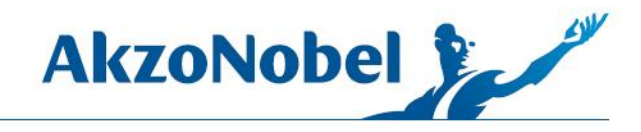

| AkzoNobel        | Customer Service I        | Portal         |                          |                      | Akzon     | lobel         |
|------------------|---------------------------|----------------|--------------------------|----------------------|-----------|---------------|
| United States    | ¥                         |                |                          |                      |           |               |
| Home Support     | Apps Brands               |                |                          |                      | Search    | Q             |
| Down<br>Color Ma | loads<br>Inager Downloads |                |                          |                      |           |               |
| SBU              | Country Code              | Country/Region | Description              | Installation Version | File Size | Download Link |
| EMEA             | AF                        | United States  | U.S. Car National Rule   | R3.1.0.0 DB20161015  | 1.75GB    | Download      |
| EMEA             | AF                        | Canada         | Canada Car National Rule | R3.1.0.0 DB20161015  | 1.75GB    | Download      |

If prompted, save to a location on the hard drive.

A status bar will appear at the bottom of the screen indicating download progress. Depending on internet speed, download time normally takes 20 minutes to an hour.

| 3 |                                                              | 3                | oppingin a zoz i Anzonobal i |                |   |
|---|--------------------------------------------------------------|------------------|------------------------------|----------------|---|
|   | 1% of R2.8.1.0_DB20151221_U.S.CarNationalRule.zip downloaded | 31 min remaining | Cancel                       | View downloads | × |
|   |                                                              |                  |                              |                |   |

The downloaded file is a zip (compressed) file as indicated by the file type and zip icon. You must unzip the file before using it.

| 🕘 🔍 🔻 📕 🕨 Cor         | mputer 🕨 OS (C:) | ▶ Temp ▶                              |                   | ✓ <sup>4</sup> → Search Temp |             |
|-----------------------|------------------|---------------------------------------|-------------------|------------------------------|-------------|
| Organize 👻 Incl       | ude in library 👻 | Share with 👻 Slide show Ne            | w folder          |                              |             |
| 🖌 🚖 Favorites         | Name             | ^                                     | Date              | Туре                         | Size        |
| 💻 Desktop 鷆 Downloads | (II)R2.8.1       | .0_DB20151221_U.S.CarNationalRule.zip | 1/15/2016 4:04 PM | Compressed (zipped) Folde    | 2,204,822 K |

Right click on the zip file and select "Extract All."

| Organize 👻 🔚 Open 👻 New folder 🔠 |                                                      |                   | - 1                        |              |
|----------------------------------|------------------------------------------------------|-------------------|----------------------------|--------------|
| 🔆 Favorites                      | Name                                                 | Date              | Туре                       | Size         |
| 💻 Desktop<br>鷆 Downloads         | R2.8.1.0. DB20151221_U.S.CarNationalRule.zin<br>Open | 1/15/2016 4:04 PM | Compressed (zipped) Folder | 2,204,822 KE |
| 🗓 Recent Places                  | Open in new window                                   |                   |                            |              |
| Libraries                        | Extract All<br>Open with                             |                   |                            |              |

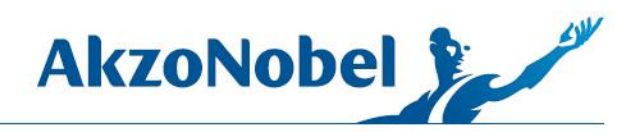

The files should extract to the same folder on the hard drive where you saved the zip file.

| Extract Compressed (Zipped) Folders             |        |
|-------------------------------------------------|--------|
| Select a Destination and Extract Files          |        |
| Files will be extracted to this <u>folder</u> : |        |
| C:\Temp\R2.8.1.0_DB20151221_U.S.CarNationalRule | Browse |
| Show extracted files when complete              |        |
|                                                 |        |

After the files are extracted you should now see both the zip file and the update folder. You can now delete the zip file at this time as it is no longer needed.

| Computer      OS (C:)      Temp                      |                   | ✓ ✓ Search Temp            | Q            |
|------------------------------------------------------|-------------------|----------------------------|--------------|
| Include in library                                   | v folder          | 8                          | - 🔟 🔞        |
| Name                                                 | Date              | Туре                       | Size 1       |
| Keep 🏭 R2.8.1.0 DB20151221 U.S.CarNationalRule       | 1/15/2016 4:05 PM | File folder                |              |
| Delete 🔢 R2.8.1.0_DB20151221_U.S.CarNationalRule.zip | 1/15/2016 4:04 PM | Compressed (zipped) Folder | 2,204,822 KB |

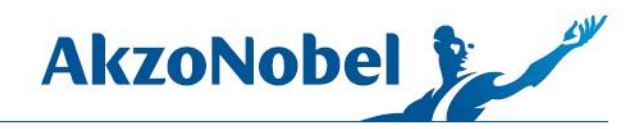

You can now copy the update file to a flash drive.

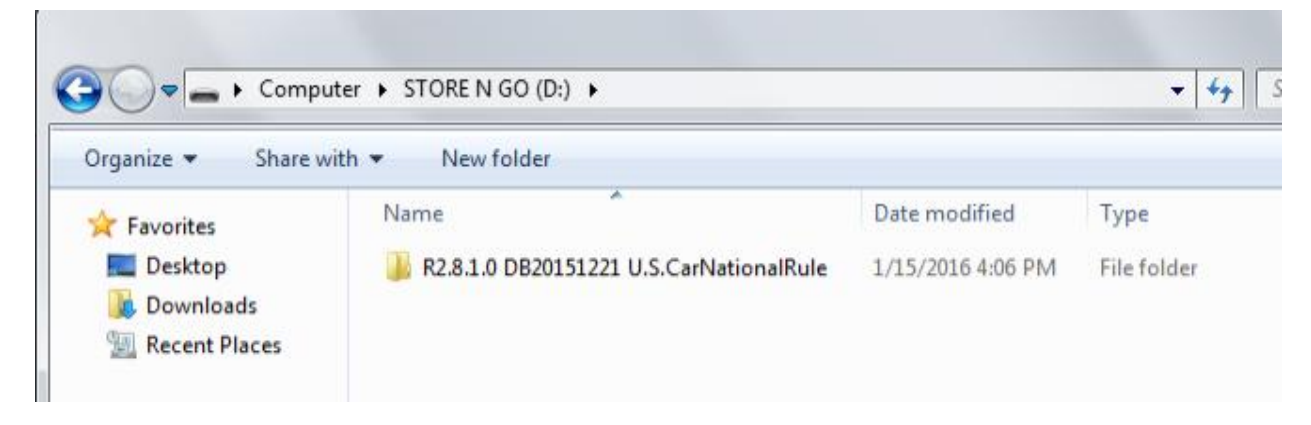

To update a standalone computer, plug the flash drive into the computer. Close MIXIT<sup>™</sup> Pro if it is open and make sure that Ecomix is not being used. Open the folder containing the update and click on Setup.exe.

| Organize 💌 Share with 🤊 | <ul> <li>New folder</li> </ul> |                    |             |
|-------------------------|--------------------------------|--------------------|-------------|
| 🔆 Favorites             | Name                           | Date modified      | Туре        |
| 🧮 Desktop               | 🔒 Adobe                        | 1/15/2016 4:05 PM  | File folder |
| 🚺 Downloads             | AMVision Drivers               | 1/15/2016 4:05 PM  | File folder |
| 🔛 Recent Places         | Extras                         | 1/15/2016 4:05 PM  | File folder |
|                         | FTDI Drivers                   | 1/15/2016 4:05 PM  | File folder |
| 詞 Libraries             | 👪 IE                           | 1/15/2016 4:05 PM  | File folder |
| Documents               | 퉬 Installer                    | 1/15/2016 4:05 PM  | File folder |
| J Music                 | 퉬 Microsoft.NET                | 1/15/2016 4:05 PM  | File folder |
| Pictures                | Mixit Drivers                  | 1/15/2016 4:05 PM  | File folder |
| Videos                  | 腸 MixLogic                     | 1/18/2016 12:29 PM | File folder |
|                         | NSI45                          | 1/15/2016 4:06 PM  | File folder |
| 🖳 Computer              | SqlServerExpress2008R2         | 1/15/2016 4:06 PM  | File folder |
| 🏭 OS (C:)               | Translations                   | 1/15/2016 4:06 PM  | File folder |
| STORE N GO (D:)         | JA XPSP3                       | 1/15/2016 4:06 PM  | File folder |
| 🍌 R2.8.1.0 DB201512.    | Revised 01-15-2015.txt         | 6/19/2015 5:01 PM  | Text Docum  |
| Network                 | 💰 Setup.exe                    | 5/18/2015 11:41 AM | Application |

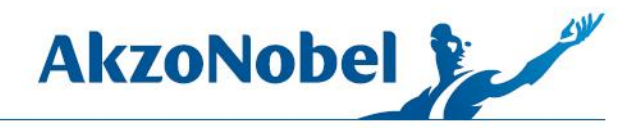

The selected language is only for the installation program; it does not change the MIXIT<sup>™</sup> Pro language.

| F | Please select a language. |   |
|---|---------------------------|---|
| - |                           |   |
|   | English                   | • |
|   |                           |   |

For most computers, the only component that will need updating is Color Manager; as indicated by the red X.

| 1                     | AkzoNobel                                                                                                    | Color Manager I<br>The following components are necessa<br>Manager software. Please confirm in or                   | <b>INSTALLER</b><br>ary for the instalation of Akzo Nobel CR Color<br>der to start installing the missing components.  |  |
|-----------------------|----------------------------------------------------------------------------------------------------|----------------------------------------------------------------------------------------------------|----------------------------------------------------------------------------------------------------|--|
| Sele                  | ect Installation Type                                                                                                    |                                                                                                    |                                                                                                    |  |
| Standard Installation |                                                                                                    | Choose this option for Single Computer setup or where this computer will be the Color                               |                                                                                                    |  |
|                       |                                                                                                    | Note: Microsoft SQL Server Express will                                                                             | be installed. This is the most common option.                                                                          |  |
|                       |                                                                                                    | Manager Host.<br>Note: Database and settings are stored or                                                          | n the HOST.                                                                                                    |  |
|                       |                                                                                                    |                                                                                                    |                                                                                                    |  |
| _                     | Component                                                                                                    | Required                                                                                                    | Current                                                                                                    |  |
| 0                     | Component<br>.net Framework                                                                                                 | 4.0                                                                                                    | 4.6.81                                                                                                    |  |
| 0                     | Component<br>.net Framework<br>Adobe Reader                                                                                 | 4.0<br>6.0                                                                                                    | 4.6.81<br>11.0                                                                                                    |  |
| 0                     | Component<br>.net Framework<br>Adobe Reader<br>SQL Server Express                                                           | 4.0<br>6.0<br>10.50.1600.1                                                                                          | Current<br>4.6.81<br>11.0<br>10.50.2500.0                                                                              |  |
|                       | Component<br>.net Framework<br>Adobe Reader<br>SQL Server Express<br>FTDI Drivers                                           | Hequired           4.0         6.0           10.50.1600.1         3.2.9.0                                           | Current<br>4.6.81<br>11.0<br>10.50.2500.0<br>3.2.9.0                                                                   |  |
|                       | Component<br>net Framework<br>Adobe Reader<br>SQL Server Express<br>FTDI Drivers<br>AMVision Drivers                        | Hequired           4.0           6.0           10.50.1600.1           3.2.9.0           2.70.5.0                    | Current<br>4.6.81<br>11.0<br>10.50.2500.0<br>3.2.9.0<br>2.70.5.0                                                       |  |
|                       | Component<br>.net Framework<br>Adobe Reader<br>SQL Server Express<br>FTDI Drivers<br>AMVision Drivers<br>Event Log settings | Hequired           4.0           6.0           10.50.1600.1           3.2.9.0           2.70.5.0           3.0.0.16 | Current           4.6.81           11.0           10.50.2500.0           3.2.9.0           2.70.5.0           3.0.0.16 |  |

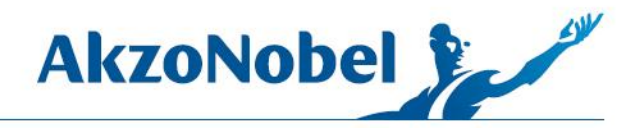

Click Start. In some cases, the installer will attempt to install Adobe Reader or FTDI drivers even though most MIXIT<sup>™</sup> Pro computers already have these programs. In case you get an error when it tries to install Adobe or FTDI, you can click Retry, and the update will skip this step.